## 2020-2021 IUPAC Member Login and Authentication Process (for CI Digital access)

All **current** members (Divisions, Committees, etc. and IUPAC Projects, Task Group Chairs and Members) are authenticated users for access to *Chemistry International* digital issues on the De Gruyter publication site. In order for current members to access it, please login to www.iupac.org and follow the prompts below.

# \*For Affiliate Membership Cards and Certificates, please see page 4 for download instructions.

1. Member Login:

| стя | NEWS |
|-----|------|
|     |      |

2. Enter Email and Password. If this is your first time logging into the webiste , click "Reset Password":

| IUPAC   INTERNATIONAL UNION OF PURE AND APPLIED CHEMISTRY > LATEST IUPAC NEWS |                |
|-------------------------------------------------------------------------------|----------------|
| MEMBER LOGIN                                                                  |                |
| Need help logging in? Click here for detailed instructions<br>E-Mail          | •<br>Password  |
| Imusty@iupac.org                                                              |                |
| LOG IN                                                                        | Reset Password |
|                                                                               |                |

Note: An email will be sent to your email address to reset your password. **Please check Junk/Spam** folder for this if you do not receive it. If this fails, contact Lisa Musty at: <u>Imusty@iupac.org</u>

- 3. Member Profile Page:
  - a. General Tab:

First and Last Name, ORCID and change your Password. Remember to Save General Changes. See below Screen Shot.

| General     | Address 🛍 | 🔁 Email | C Phone | ! CI Access | Downloadable Files |  |
|-------------|-----------|---------|---------|-------------|--------------------|--|
| General Inf | ormation  |         |         |             |                    |  |
| First Name  |           |         |         |             |                    |  |
| Lisa        |           |         |         |             |                    |  |
| Last Name   |           |         |         |             |                    |  |
| Musty       |           |         |         |             |                    |  |
| ORCID       |           |         |         |             |                    |  |
|             |           |         |         |             |                    |  |

b. Address Tab: You can update your address in Tab named Address and Choose to mark it Public. SAVE.

| 占 General     | 🚺 Address  | 🛛 Email | 📞 Phone |
|---------------|------------|---------|---------|
| Mailing Add   | ress       |         |         |
| Country       |            |         |         |
| United States |            |         | •       |
| Postal Code   |            |         |         |
| 27709         |            |         |         |
| State/Provinc | e          |         |         |
| NC            |            |         |         |
| City          |            |         |         |
| Research Tri  | angle Park |         |         |
| Street 1.     |            |         |         |
| P.O. Box 137  | 57         |         |         |
| Street 2.     |            |         |         |
|               |            |         |         |
| Street 3.     |            |         |         |
|               |            |         |         |
| Public        |            |         |         |
| 2             |            |         |         |
| 2             |            |         |         |
| Save          |            |         |         |

c. Email Tab: If you need to change your email address, you must contact IUPAC's Secretariat and we will update it in the IUPAC database.

To make your email public: Click the box next to your email address and SAVE.

| 🖁 General                        | M Address                                    | 🔁 Email                         | 📞 Phone            | CI Access | Downloadable |
|----------------------------------|----------------------------------------------|---------------------------------|--------------------|-----------|--------------|
| Email Addre                      | esses                                        |                                 |                    |           |              |
| Address                          |                                              |                                 |                    | Public    |              |
| Main                             |                                              |                                 |                    |           |              |
| lsoby@iupa                       | ic.org                                       | . 🔶                             |                    |           |              |
| Any changes or<br>IUPAC secretar | updates to email a<br>iat: email: secretaria | ddress must be r<br>t@iupac.org | equest directly fr | om        |              |
| Personal                         |                                              |                                 |                    |           |              |
| executivedi                      | rector@iupac.or                              | 9                               |                    | 2 🧲       |              |
| Save                             |                                              |                                 |                    |           |              |

Note: To make your email public: Click the boxes next to your email address and SAVE. (check is as "yes, I want it public").

d. Phone Tab: You are able to update your phone numbers and make them public or private, similar to the email address.

| Phone Numbers |        |
|---------------|--------|
| Number        | Public |
| Main          |        |
| 919 485 8700  | 8      |

e. !CI Access Tab: If you are a current member of IUPAC Bureau, Divisions, Standing

Committees, Subcommittees, Projects, NAO, AO, ANAO, CA and AMPs, you have Licensed Accesst to read CI in digital format. This is for all Chemistry International issues, including the most recent.

| 🛓 General                                                                                                    | Address                             | 🛛 Email                           | <b>C</b> Phone                  | ! CI Access                         | 🖹 Downloadable Files                                                                                         |
|----------------------------------------------------------------------------------------------------|-------------------------------------|-----------------------------------|---------------------------------|-------------------------------------|----------------------------------------------------------------------------------------------------|
| CI Access                                                                                                    |                                     |                                   |                                 |                                     |                                                                                                    |
| As a current i<br>DeGruyter's v                                                                                                    | member of IUPA<br>website. Please ( | .C, you have b<br>Click the butto | een authentio<br>on below to be | ated to receive<br>taken to the lai | Licensed Access to Chemistry International (CI) on<br>nding page where you will be able to select a CI Volur |
| the state of the state of the s |                                     |                                   |                                 |                                     |                                                                                                    |

The link will take you to DeGruyter's site for *Chemistry International*. Authenticated Users *will see this* on the DeGruyter page: FULL ACCESS

You have full access to the electronic format of this publication. See below for pricing and purchase options for further formats.

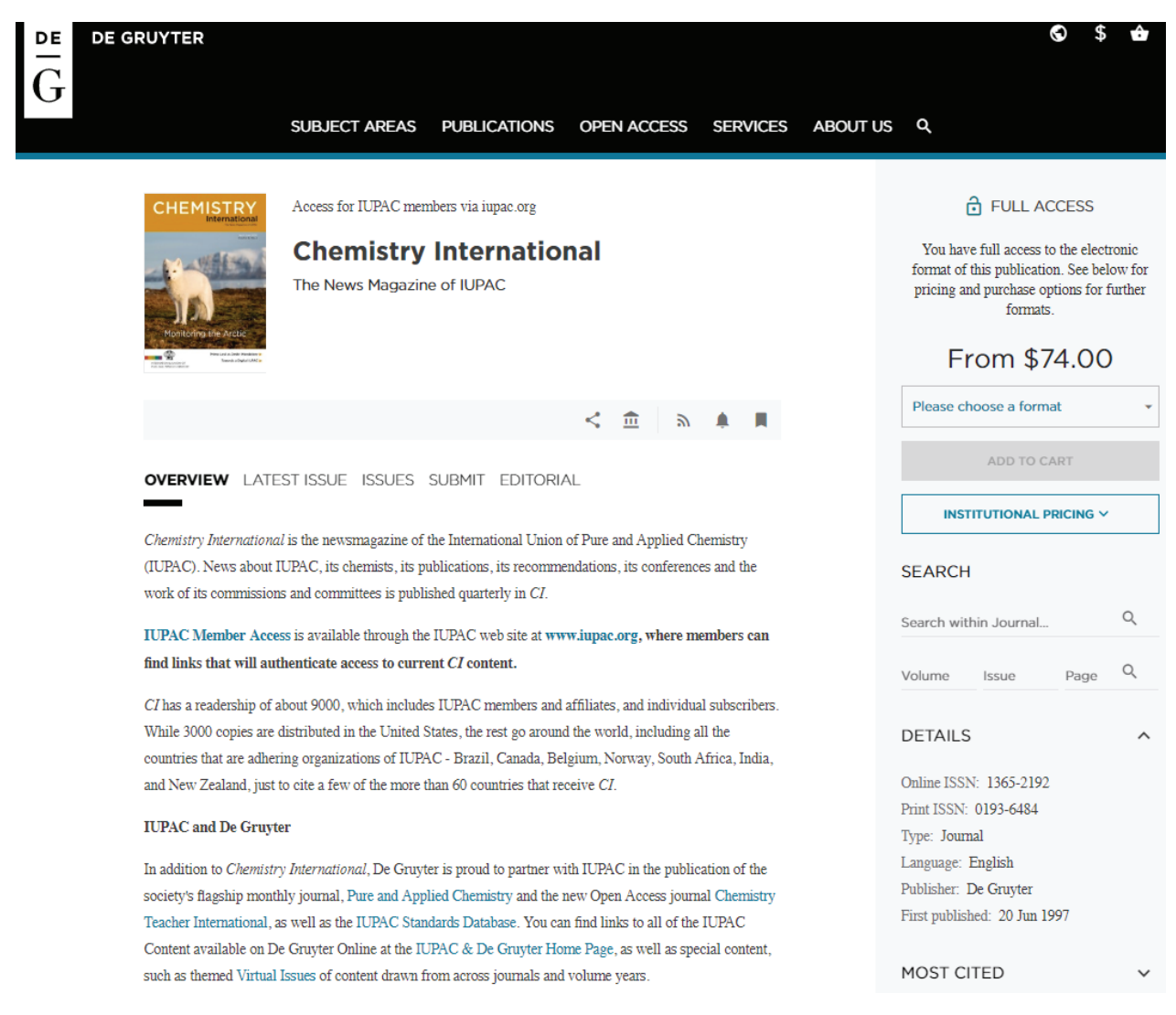

#### September 2020

### Member Profile Page/Authentication

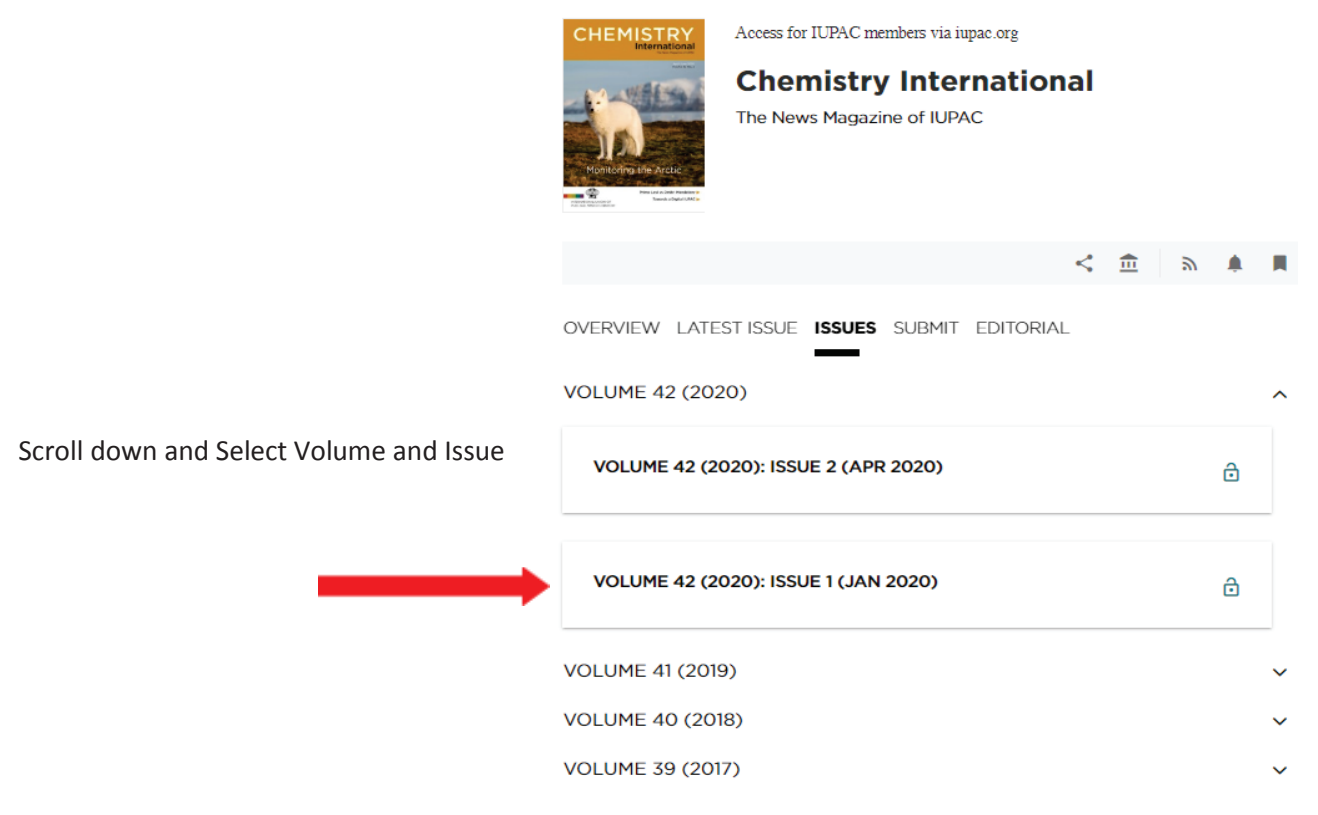

You may download the entire issue or a particular article/section.

## f. For Affiliate Members Only:

IUPAC's Affiliate members access their membership documents through the Downloadable Files tab. There you will find your personalized membership card with member number, your certificate, the benefits of being an AMP of IUPAC and a letter from the Executive Director. These are downloadable files (.PDF)

| <b>w</b>                                              | elcome, Ly                 | nn Soby! |                |             |                    |
|-------------------------------------------------------|----------------------------|----------|----------------|-------------|--------------------|
| 🛔 General                                             | 🕅 Address                  | 🕶 Email  | <b>C</b> Phone | ! CI Access | Downloadable Files |
| Downloada                                             | ble Files                  |          |                |             |                    |
| Membership<br>Certificate<br>Benefits<br>IUPAC Execut | Card<br>tive Director Lett | er       |                |             |                    |

| INTERNATIONAL UNION OF<br>PURE AND APPLIED CHEMISTRY                                                                                                    |                 | IUPAC 2021 Affiliate Membership Card   Full Name:   Signature:                                                                                            |
|----------------------------------------------------------------------------------------------------|-----------------|----------------------------------------------------------------------------------------------------|
| Affiliate Member 2021<br>48 <sup>th</sup> World Chemistry Congress, August 1.<br>2020-2021 Montreal, Canada<br>51st General Assembly, August 13-20, 2020<br>Montreal, Canada | 5-20,<br>1-2021 | Expires: 31 December 2021<br>IUPAC Secretariat<br>P.O. Box 13757<br>Research Triangle Park, NC<br>27709-3757 USA<br>secretariat@upac.org<br>www.iupac.org |
| September 2020                                                                                                    | Page 4          | Member Profile Page/Authenticatio                                                                                                    |

## Membership card: Print, sign and and fold in half!